## How to Login to OSUN's Brightspace Token-Based Authentication - Mobile

- 1. Open Brightspace.
- 2. Click "Login with OSUN ID System."
- 3. Type your email address.

You will be directed to this page:

| Provide Token                                                                                                    |       |
|----------------------------------------------------------------------------------------------------|-------|
| Please provide the security token sent to<br>you via email. Note that the token is valid<br>for only a brief window and upon<br>submission, all other tokens will be<br>invalidated and removed. |       |
| Token:                                                                                                    | Login |

- 4. Open your email.
- 5. Look for an email from "ID."
- 6. Copy the ID Token from your email and paste into Brightspace.

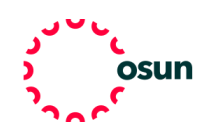